## Instructions/Information for the online payment done and confirmation mail is NOT received

In case the amount has been debited from your account and the confirmation mail has not been received due to technical error, the following procedure needs to be followed:

- Go to <u>https://kosmic.kfintech.com/HUDCO/online\_applicationform.aspx</u>
- Select Upload Application / KYC Documents
- Enter the required values displayed and proceed for **OTP** validation
- Post validation, you can see the grid contains of transaction date, transaction no. and status of payment ("**Success**") on screen for the payment done.
- You can click the "Send mail" on success transaction to get the confirmation mail again, if not received.